## Paymentech.

## Quick Reference Card for the **Nurit 8320 Restaurant** Application on the PNS Network

Ψ

| MST                                                                          |                                                                                                   |
|------------------------------------------------------------------------------|---------------------------------------------------------------------------------------------------|
| s                                                                            | ALE                                                                                               |
| CREDIT SALE<br>ACCOUNT>                                                      | Swipe card or key in account number and press [ENTER].                                            |
| CREDIT SALE<br>Enter ID: (1 - 9)                                             | Select the merchant performing the transaction.                                                   |
| CREDIT SALE<br>ReEnter                                                       | Reenter card number.                                                                              |
| XXXXXXXXXXXXXXXXXXXXXXXXXXXXXXXXXXXXXX                                       | Press <b>[ENTER]</b> to confirm<br>card number. Press <b>[MENU]</b> to<br>cancel the transaction. |
| Exp. Date:                                                                   | Key in card expiration (MMYY) and press [ENTER].                                                  |
| CREDIT DEBIT<br>MENU ENTER                                                   | Press [MENU] for credit card.                                                                     |
| Enter Card #                                                                 | Key in card number and press [ENTER].                                                             |
| Last 4 Digits                                                                | Key in the last 4 digits of card number and press <b>[ENTER]</b> .                                |
| CREDIT SALE<br>AMOUNT 0.00                                                   | Key in amount and press [ENTER].                                                                  |
| ENTER INVOICE #                                                              | Key in invoice number and press <b>[ENTER]</b> .                                                  |
| ENTER SERVER ID:                                                             | Key in server number and press <b>[ENTER]</b> .                                                   |
| ENTER TABLE NO:                                                              | Key in table number and press <b>[ENTER]</b> .                                                    |
| NUMBER OF GUEST                                                              | Key in number of guests and press <b>[ENTER]</b> .                                                |
| Card Present?<br>ENTR = YES, MENU = NO                                       | Press [ENTER].                                                                                    |
| Enter Tip<br>Amt: 0.00                                                       | Key in tip amount and press<br>[ENTER].                                                           |
| ZERO Tips ?<br>ENTER = YES, MENU = NO                                        | Press [ENTER] to confirm.<br>Press [MENU] to continue.                                            |
| Enter Zip Code:                                                              | Key in ZIP code and press<br>[ENTER].                                                             |
| Street Address?                                                              | Key in the street address and press <b>[ENTER]</b> .                                              |
| ENTER CVV2                                                                   | Key in CVV2 code from back of card and press [ENTER].                                             |
| CVV2 NOT ENTERED<br>EXPLAIN REASON:<br>1. Want to bypass<br>2. Cannot read # | Press [1] to bypass #.<br>Press [2] for cannot read #.<br>Press [3] for # doesn't exist.          |
| 3. Doesn't exist                                                             |                                                                                                   |

| SALE CONT     |   |                                 |
|---------------|---|---------------------------------|
| TEAR SLIP     | > | No action while receipt prints. |
| Press any Key |   |                                 |

| AUTH ONLY                                                                                        |                                                                                                   |
|--------------------------------------------------------------------------------------------------|---------------------------------------------------------------------------------------------------|
| CREDIT SALE<br>ACCOUNT>                                                                          | Press [VERIFY].                                                                                   |
| CREDIT SALE<br>Enter ID: (1 - 9)                                                                 | Select the merchant performing the transaction.                                                   |
| CREDIT VERIFY<br>ACCOUNT>                                                                        | Swipe card or key in account number and press [ENTER].                                            |
| CREDIT VERIFY<br>ReEnter                                                                         | Reenter card number.                                                                              |
| XXXXXXXXXXXXXXXXXXXXXXXXXXXXXXXXXXXXXX                                                           | Press <b>[ENTER]</b> to confirm<br>card number. Press <b>[MENU]</b> to<br>cancel the transaction. |
| Exp. Date:                                                                                       | Key in card expiration (MMYY) and press [ENTER].                                                  |
| Enter Card #                                                                                     | Key in card number and press [ENTER].                                                             |
| Last 4 Digits                                                                                    | Key in the last 4 digits of card number and press <b>[ENTER]</b> .                                |
| CREDIT VERIFY<br>AMOUNT 0.00                                                                     | Key in amount and press<br>[ENTER].                                                               |
| ENTER INVOICE #                                                                                  | Key in invoice number and press <b>[ENTER]</b> .                                                  |
| ENTER SERVER ID:                                                                                 | Key in server number and press <b>[ENTER]</b> .                                                   |
| ENTER TABLE NO:                                                                                  | Key in table number and press <b>[ENTER]</b> .                                                    |
| NUMBER OF GUEST                                                                                  | Key in number of guests and press <b>[ENTER]</b> .                                                |
| ENTER CVV2                                                                                       | Key in CVV2 code from back of card and press [ENTER].                                             |
| CVV2 NOT ENTERED<br>EXPLAIN REASON:<br>1. Want to bypass<br>2. Cannot read #<br>3. Doesn't exist | Press [1] to bypass #.<br>Press [2] for cannot read #.<br>Press [3] for # doesn't exist.          |
| Dialing<br>Processing<br>Receiving<br>Sending                                                    | No action while receipt prints.                                                                   |

Shaded sections are optional features.

| Force                                  |                                                          |
|----------------------------------------|----------------------------------------------------------|
| CREDIT SALE                            | Press [FORCED].                                          |
| ACCOUNT>                               |                                                          |
| CREDIT SALE                            | Select the merchant performing                           |
| Enter ID: (1 - 9)                      | the transaction.                                         |
| CREDIT FORCED                          | Swipe card or key in account                             |
| ACCOUNT>                               | number and press [ENTER].                                |
| CREDIT FORCED<br>ReEnter               | Reenter card number.                                     |
| XXXXXXXXXXXXXXXXXXXXXXXXXXXXXXXXXXXXXX | Press [ENTER] to confirm the                             |
| ENTR = YES, MENU = NO                  | card number. Press [MENU] to                             |
|                                        | cancel the transaction.                                  |
| EXP. DATE:                             | Key in card expiration (MMYY) and press <b>[ENTER]</b> . |
| Enter Card #                           | Key in card number and press                             |
|                                        | [ENTER]                                                  |
| Last 4 Digits                          | Key in the last 4 digits of card                         |
|                                        | number and press [ENTER].                                |
| CREDIT FORCED                          | Key amount and press                                     |
| AMOUNT 0.00                            | [ENTER].                                                 |
| ENTER INVOICE #                        | Key in invoice number and                                |
|                                        | press [ENTER].                                           |
| ENTER SERVER ID:                       | Key in server number and                                 |
|                                        | press [ENTER].                                           |
| ENTER TABLE NO:                        | Key in table number and                                  |
|                                        | press [ENTER].                                           |
| NUMBER OF GUEST                        | Key in number of guests and                              |
|                                        | press [ENTER].                                           |
| Enter Tip                              | Key in tip amount and press                              |
| Amt: 0.00                              | [ENTER].                                                 |
| ZERO Tips ?                            | Press [ENTER] to confirm.                                |
| ENTER = YES, MENU = NO                 | Press [MENU] to continue.                                |
| ENTER AUTH CODE                        | Key in authorization code and                            |
|                                        | press [ENTER].                                           |
| TEAR SLIP>                             | No action while receipt prints.                          |
|                                        |                                                          |

| Return/Credit                          |                                                                    |
|----------------------------------------|--------------------------------------------------------------------|
| CREDIT SALE<br>ACCOUNT>                | Press [RETURN].                                                    |
| CREDIT SALE                            | Select the merchant performing                                     |
| Enter ID: (1 - 9)                      | the transaction.                                                   |
| CREDIT RETURN                          | Swipe card or key in account                                       |
| ACCOUNT>                               | number and press [ENTER].                                          |
| CREDIT RETURN<br>ReEnter               | Reenter card number.                                               |
| XXXXXXXXXXXXXXXXXXXXXXXXXXXXXXXXXXXXXX | Press [ENTER] to confirm                                           |
| ENTR = YES, MENU = NO                  | card number. Press [MENU] to                                       |
|                                        | cancel the transaction.                                            |
| EXP. DATE:                             | Key in card expiration (MMYY)                                      |
|                                        | and press [ENTER].                                                 |
| Enter Card #                           | Key in card number and press [ENTER].                              |
| Last 4 Digits                          | Key in the last 4 digits of card number and press <b>[ENTER]</b> . |
| CREDIT RETURN                          | Key in amount and press                                            |
| AMOUNT 0.00                            | [ENTER].                                                           |
| ENTER INVOICE #                        | Key in invoice number and                                          |
|                                        | press [ENTER].                                                     |
| ENTER SERVER ID:                       | Key in server number and                                           |
|                                        | press [ENTER].                                                     |
| ENTER TABLE NO:                        | Key in table number and                                            |
|                                        | press [ENTER].                                                     |
| NUMBER OF GUEST                        | Key in number of guests and                                        |
|                                        | press [ENTER].                                                     |
| TEAR SLIP ····>                        | No action while receipt prints.                                    |
| Press any Key                          |                                                                    |

| DE                                    | BIT SALE                                                                    |
|---------------------------------------|-----------------------------------------------------------------------------|
| CREDIT SALE<br>ACCOUNT>               | Press <b>[ENTER]</b> until debit option displays.                           |
| DEBIT SALE<br>Enter ID: (1 - 9)       | Select the merchant performing the transaction.                             |
| DEBIT SALE<br>ACCOUNT>                | Swipe card.                                                                 |
| DEBIT SALE<br>AMOUNT 0.00             | Key in amount and press<br>[ENTER].                                         |
| ENTER INVOICE #                       | Key in invoice number and press <b>[ENTER]</b> .                            |
| ENTER SERVER ID:                      | Key in server number and press <b>[ENTER]</b> .                             |
| ENTER TABLE NO:                       | Key in table number and press <b>[ENTER]</b> .                              |
| NUMBER OF GUEST                       | Key in number of guests and press <b>[ENTER]</b> .                          |
| Enter Tip<br>Amt: 0.00                | Key in tip amount and press<br>[ENTER].                                     |
| Cash Back:<br>0.00                    | Key in cash back amount<br>and press [ENTER] or press<br>[ENTER] to bypass. |
| Please Enter PIN<br>on the PIN Pad >> | Customer keys in PIN number<br>on PIN pad and presses<br>[ENTER].           |
| TEAR SLIP ····> Press any Key         | No action while receipt prints.                                             |

Ψ

| DEBIT RETURN       |                                 |
|--------------------|---------------------------------|
| CREDIT SALE        | Press [ENTER] until debit       |
| ACCOUNT>           | option displays.                |
| DEBIT SALE         | Select the merchant performing  |
| Enter ID: (1 - 9)  | the transaction.                |
| DEBIT SALE         | Press [RETURN].                 |
| ACCOUNT>           |                                 |
| DEBIT RETURN       | Swipe the card.                 |
| ACCOUNT>           |                                 |
| DEBIT RETURN       | Key in amount of credit         |
| AMOUNT 0.00        | and press [ENTER].              |
| ENTER INVOICE #    | Key in invoice number and       |
|                    | press [ENTER].                  |
| ENTER SERVER ID:   | Key in server number and        |
|                    | press [ENTER].                  |
| ENTER TABLE NO:    | Key in table number and         |
|                    | press [ENTER].                  |
| NUMBER OF GUEST    | Key in number of guests and     |
|                    | press [ENTER].                  |
| Please Enter PIN   | Customer keys in PIN number     |
| on the PIN Pad > > | on PIN pad and presses          |
|                    | [ENTER].                        |
| TEAR SLIP>         | No action while receipt prints. |
| Press any Key      |                                 |

|                                                                                                    | REPRINT                                                                                                    |
|----------------------------------------------------------------------------------------------------|----------------------------------------------------------------------------------------------------|
| CREDIT SALE<br>ACCOUNT>                                                                                                    | Press [MENU].                                                                                                    |
| ENTER PASSWORD:                                                                                                    | Key in the password and press<br>[ENTER].                                                                                                    |
| MENU SCREEN:                                                                                                    | Press [1].                                                                                                    |
| 1.Reports                                                                                                    |                                                                                                    |
| REPORTS:                                                                                                    | Press [5] for Receipt Copy.                                                                                                    |
| 1.Default Report                                                                                                    |                                                                                                    |
| 2.Current Report                                                                                                    |                                                                                                    |
| 3.History Report                                                                                                    |                                                                                                    |
| 4.Display Trans.                                                                                                    |                                                                                                    |
| 5.Receipt Copy                                                                                                    |                                                                                                    |
| RECEIPT COPY                                                                                                    | Press [1] to select Last Cust                                                                                                    |
| RECEIPTOOT 1.                                                                                                    | 1 1000 [1] to beleat Eddt oddt.                                                                                                    |
| 1.Last Cust. Rcpt                                                                                                    | Receipt. Press [2] to select Any                                                                                                    |
| 1.Last Cust. Rcpt<br>2.Any Receipt                                                                                                 | Receipt. Press [2] to select Any<br>Receipt.                                                                                                    |
| 1.Last Cust. Rcpt<br>2.Any Receipt<br>CHOOSE EDC TYPE                                                                              | Receipt. Press [2] to select Any<br>Receipt.<br>Press [2] to select CREDIT.                                                                                                    |
| 1.Last Cust. Rcpt<br>2.Any Receipt<br>CHOOSE EDC TYPE<br>2. CREDIT                                                                 | Receipt. Press [2] to select Any<br>Receipt.<br>Press [2] to select CREDIT.<br>Press [3] to select DEBIT.                                                                                                    |
| 1.Last Cust. Rcpt<br>2.Any Receipt<br>CHOOSE EDC TYPE<br>2. CREDIT<br>3. DEBIT                                                     | Receipt. Press [2] to select Any<br>Receipt.<br>Press [2] to select CREDIT.<br>Press [3] to select DEBIT.<br>Press [4] to select Gift.                                                                                                    |
| 1.Last Cust. Ropt<br>2.Any Receipt<br>CHOOSE EDC TYPE<br>2. CREDIT<br>3. DEBIT<br>4. Gift                                          | Receipt. Press [2] to select Any<br>Receipt.<br>Press [2] to select CREDIT.<br>Press [3] to select DEBIT.<br>Press [4] to select Gift.<br>Press [5] to select CHECK.                                                                                     |
| 1.Last Cust. Rcpt<br>2.Any Receipt<br>CHOOSE EDC TYPE<br>2. CREDIT<br>3. DEBIT<br>4. Gift<br>5. CHECK                              | Receipt. Press [2] to select CREDIT.<br>Press [2] to select CREDIT.<br>Press [3] to select DEBIT.<br>Press [4] to select Gift.<br>Press [5] to select CHECK.<br>Press [6] to select CASH.                                                                |
| 1.Last Cust. Rcpt<br>2.Any Receipt<br>CHOOSE EDC TYPE<br>2. CREDIT<br>3. DEBIT<br>4. Gift<br>5. CHECK<br>6. CASH                   | Receipt Press [2] to select CREDIT.<br>Press [2] to select CREDIT.<br>Press [3] to select DEBIT.<br>Press [4] to select Gift.<br>Press [5] to select CHECK.<br>Press [6] to select CASH.                                                                 |
| 1.Last Cust. Rcpt<br>2.Any Receipt<br>CHOOSE EDC TYPE<br>2. CREDIT<br>3. DEBIT<br>4. Gift<br>5. CHECK<br>6. CASH<br>Transaction #? | Receipt Press [2] to select Any<br>Receipt.<br>Press [2] to select CREDIT.<br>Press [3] to select DEBIT.<br>Press [4] to select Gift.<br>Press [5] to select CHECK.<br>Press [6] to select CASH.<br>Key in the transaction number                        |
| 1.Last Cust. Rcpt<br>2.Any Receipt<br>CHOOSE EDC TYPE<br>2. CREDIT<br>3. DEBIT<br>4. Gift<br>5. CHECK<br>6. CASH<br>Transaction #? | Receipt. Press [2] to select Any<br>Receipt.<br>Press [2] to select CREDIT.<br>Press [3] to select DEBIT.<br>Press [4] to select Gift.<br>Press [5] to select CHECK.<br>Press [6] to select CASH.<br>Key in the transaction number<br>and press [ENTER]. |

| Void Sale/Return/Force                 |                                                                                                    |
|----------------------------------------|----------------------------------------------------------------------------------------------------|
| CREDIT SALE<br>ACCOUNT>                | Press [VOID] 1 time to void a<br>sale. Press [VOID] 2 times to<br>void a return. Press [VOID] 3<br>times to void a force. |
| CREDIT SALE<br>Enter ID: (1 - 9)       | Select the merchant performing the transaction.                                                                           |
| CREDIT . VOID / SALE<br>ACCOUNT>       | Swipe card or key in card number and press [ENTER].                                                                       |
| CREDIT . VOID / RTRN<br>ACCOUNT>       | Swipe card or key in card number and press [ENTER].                                                                       |
| CREDIT . VOID / FRCD<br>ACCOUNT>       | Swipe card or key in card number and press [ENTER].                                                                       |
| ReEnter                                | Reenter card number.                                                                                                    |
| XXXXXXXXXXXXXXXXXXXXXXXXXXXXXXXXXXXXXX | Press <b>[ENTER]</b> to confirm the card number. Press <b>[MENU]</b> to cancel the transaction.                           |
| Exp. Date:                             | Key in card expiration (MMYY) and press [ENTER].                                                                          |
| Enter Card #                           | Key in card number and press [ENTER].                                                                                     |
| Last 4 Digits                          | Key in the last 4 digits of card number and press [ENTER].                                                                |
| CREDIT. VOID / SALE<br>AMOUNT 0.00     | Key amount of original sale and press [ENTER].                                                                            |
| CREDIT. VOID / RTRN<br>AMOUNT 0.00     | Key amount of original return<br>and press [ENTER].                                                                       |
| CREDIT. VOID / FRCD<br>AMOUNT 0.00     | Key amount of original force and press [ENTER].                                                                           |
| ENTER INVOICE #                        | Key in invoice number and press [ENTER].                                                                                  |
| TEAR SLIP>                             | No action while receipt prints.                                                                                           |

Ψ

Press any Key . . .

| PRINTING HIS                         | STORY REPORT                           |
|--------------------------------------|----------------------------------------|
| CREDIT SALE<br>ACCOUNT>              | Press [MENU].                          |
| ENTER PASSWORD:                      | Key in the password and press [ENTER]. |
| MENU SCREEN:<br>1. REPORTS           | Press [1].                             |
| REPORTS:<br>1.Default Report         | Press [3].                             |
| 2.Current Report<br>3.History Report |                                        |
| From Potch Date                      | Kow in start data of report            |
| XX/XX/XX                             | and press [ENTER].                     |
| To Batch Date:                       | Key in end date of report              |
| XX/XX/XX                             | and press [ENTER].                     |
| HISTORY REPORTS                      | Press [1] for a report by              |
| 1.Total                              | Totals. Press [2] for a                |
| 2.Per Batch                          | report Per Batch.                      |
| CHOOSE EDC TYPE                      | Press [1] for ALL.                     |
| 1.ALL                                | Press [2] for CREDIT.                  |
| 2.CREDIT                             | Press [3] for DEBIT.                   |
| 3.DEBIT                              | Press [4] for Gift.                    |
| 4.Gift                               | Press [5] for CHECK.                   |
| 5.CHECK                              | Press [6] for CASH.                    |
| 6.CASH                               | Note: Use [V] and [A] to               |
|                                      | scroll to the appropriate              |
|                                      | option and press [ENTER].              |
| ENTER CARD TYPE                      | Press [1] for ALL.                     |
| 1.ALL                                | Press [2] for Visa.                    |
| 2.Visa                               | Press [3] for MasterCard.              |
| 3.MasterCard                         | Press [4] for AMEX.                    |
| 4.AMEX                               | Press [5] for Diners.                  |
| 5.Diners                             | Press [6] for CarteBlanch.             |
| 6.CarteBlanch                        | Press [7] for Disc/NOVUS.              |
|                                      | Press [8] for enRoute.                 |
|                                      | Press [9] for JCB.                     |
| 3.JCD                                | Note: Use [ v] and [A] to              |
|                                      | option and press IFNTFRI               |
|                                      |                                        |
| LINUSE IRAN. ITP                     | Press [1] TOF ALL.                     |
|                                      | ONLY Press [3] for SALE                |
| 3.SALF                               | Press [4] for FORCED                   |
| 4.FORCED                             | Press [5] for VERIEY                   |
| 5.VERIFY                             | Press [6] for RETURN                   |
| 6.RETURN                             | Press [7] for VOID/SALE.               |
| 7.VOID/SALE                          | Press [8] for VOID/RTN.                |
| 8.VOID/RTRN                          | Press [9] for VOID/FRCD.               |
| 9.VOID/FRCD                          | Note: Use [V] and [A] to               |
|                                      | scroll to the appropriate              |
|                                      | option and press [ENTER].              |
| PRINTING                             | No action while report prints.         |
|                                      | -F - F /2-                             |

| HOST TOTALS REPORT |                            |
|--------------------|----------------------------|
| CREDIT SALE        | Press [FUNC].              |
| ACCOUNT>           |                            |
| FUNCTION MENU      | Press [2] for BATCH.       |
| 1.REPORT           |                            |
| 2.BATCH            |                            |
| ENTER PASSWORD:    | Key in password and press  |
|                    | [ENTER].                   |
| CHOOSE HOST:       | Press [3] for PTIRES DbGn. |
| 1.ALL              |                            |
| 2.PTIRES Cr        |                            |
| 3.PTIRES DbGn      |                            |
| CHOOSE FUNCTION    | Press [2] to retrieve Host |
| 1.Close Batch      | Totals.                    |
| 2.Host Totals      |                            |

No action while receipt prints.

Printing . . .

| Set                                                                         | TLEMENT                                                                                      |
|-----------------------------------------------------------------------------|----------------------------------------------------------------------------------------------|
| CREDIT SALE<br>ACCOUNT>                                                     | Press [FUNC].                                                                                |
| FUNCTION MENU<br>1. REPORT<br>2.BATCH                                       | Press [2] for BATCH.                                                                         |
| ENTER PASSWORD:                                                             | Key in the password and press<br>[ENTER].                                                    |
| CHOOSE HOST:<br>1.ALL<br>2.PTIRES Cr<br>3.PTIRES DbGn                       | Press [1] for ALL.<br>Press [2] for PTIRES Cr.<br>Press [3] for PTIRES DbGn.                 |
| CHOOSE FUNCTION<br>1.Close Batch<br>2.Host Totals<br>3.SummaryReport        | Press [1] to Close Batch.                                                                    |
| Crd Trns Untippd<br>1- Scroll , 2-Ignor                                     | Press [1] to Scroll through the<br>untipped transactions. Press [2<br>to Ignore.             |
| ZERO Tips ?<br>ENTR=YES, MENU=NO                                            | After pressing [2] to ignore,<br>press [ENTER] to not add tips.<br>Press [MENU] to add tips. |
| #0001 SL X.XX                                                               | Press [ENTER] to add a tip to this transaction.                                              |
| Tip : \$ 0.00<br>0.00                                                       | Key in tip amount and press [ENTER].                                                         |
| TOTAL: 0.00                                                                 | Press <b>[ENTER]</b> to scroll<br>through remaining untipped<br>transactions.                |
| Dialing<br>Processing<br>Receiving<br>Sending<br>Batch Released<br>Printing | No action while terminal dials<br>and receipt prints.                                        |

## Shaded sections are optional features.

Shaded sections are optional features.

| DEFAULT/CURI            | RENT CONDENSED REPORT           |         |
|-------------------------|---------------------------------|---------|
| CREDIT SALE             | Press [MENU].                   | CRED    |
| ACCOUNT>                |                                 | ACCO    |
| ENTER PASSWORD:         | Key in password and press       | CRED    |
|                         | [ENTER].                        | Enter   |
| MENU SCREEN:            | Press [1].                      | TIP/TA  |
| 1.Reports               |                                 | 1. Add  |
| REPORTS                 | Press [1] for Default           | 2.Ope   |
| 1.Default Report        | Report. Note: Default           | Tab A   |
| 2.Current Report        | Report prints immediately.      | ENTR    |
| •                       | Press [2] for Current           |         |
|                         | Report.                         | Enter   |
| CUR.REPORT TYPE         | Press [1].                      | Linton  |
| 1.Condensed Rprt        |                                 | S\A/IDE |
| CHOOSE CLERK            | Press [1]                       | ACCO    |
| 1.ALL                   | 11000 [1].                      |         |
|                         | Droco M1 for ALL                | SWIPE   |
|                         | Press [1] IOI ALL.              |         |
| 2 CREDIT                | Press [3] for DEBIT             | XXXXX   |
| 3.DEBIT                 | Press [4] for Gift              | ENTR    |
| 4.Gift                  | Press [5] for CHECK.            |         |
| 5.CHECK                 | Press [6] for CASH.             | Exp. D  |
| 6.CASH                  |                                 |         |
| ENTER CARD TYPE         | Press [1] for ALL.              | Enter   |
| 1.ALL                   | Press [2] for Visa.             |         |
| 2.Visa                  | Press [3] for MasterCard.       | Last 4  |
| 3.MasterCard            | Press [4] for AMEX.             |         |
| 4.AMEX                  | Press [5] for Diners.           | ENTE    |
| 5.Diners                | Press [6] for CarteBlanch.      |         |
| 6.CarteBlanch           | Press [7] for Disc/NOVUS.       | ENITE   |
| 7.Disc/NOVUS            | Press [8] for enRoute.          |         |
| 8.enRoute (not supporte | d) Press [9] for JCB.           |         |
| 9.JCB                   |                                 | ENTE    |
| SORT METHOD:            | Press [1] to sort By Trans      |         |
| 1.By Trans #            | #. Press [2] to sort By Card    | NUME    |
| 2.By Card Type          | Type. Press [3] to sort By      |         |
| 3.By Srvr /Clerk ID     | Srvr/Clerk ID.                  | Card F  |
| CHOOSE TRAN TYP         | Press [1] for ALL.              | ENTR    |
| 1.ALL                   | Press [2] for SALE.             |         |
| 2.SALE                  |                                 | Enter   |
|                         | Press [4] IOI VERIFT.           |         |
| 5 RETURN                | Press [6] for VOID/SALE         | Street  |
| 6.VOID/SALE             | Press [7] for VOID/RTN.         |         |
| 7.VOID/RTRN             | Press [8] for VOID/FRCD.        | ENTE    |
| 8.VOID/FRCD             |                                 |         |
| Set Cur. Defaults       | Press [ENTER] to set            | CVC2    |
| ENTR=Y. MENU=N          | as Default Report.              | EXPL    |
| ,                       | Press [MENU] to not set as      | 1. War  |
|                         | Default Report.                 | 2. Can  |
| Printing                | No action while receipt prints  | 3. Doe  |
|                         | no dolon while receipt prillio. |         |

| OPEN TAB                               |                                              |  |
|----------------------------------------|----------------------------------------------|--|
| CREDIT SALE                            | Press [REVIEW] and [FUNC]                    |  |
| ACCOUNT>                               | simultaneously.                              |  |
| CREDIT SALE                            | Select the merchant performing               |  |
| Enter ID: (1 - 9)                      | the transaction.                             |  |
| TIP/TAB MENU:                          | Press [2] for Open a tab.                    |  |
| 1. Add tips                            |                                              |  |
| 2.Open a tab                           |                                              |  |
| Tab Amt: 50.00                         | Press [ENTER] to accept the                  |  |
| ENTR = YES, MENU = NO                  | default amount. Press [MENU]                 |  |
|                                        |                                              |  |
| Enter Tab Amt                          | Key in the tab amount and                    |  |
| 0.00                                   |                                              |  |
| SWIPE CREDT CARD                       | Swipe card or key in account                 |  |
|                                        |                                              |  |
| ReEnter                                | Reenter card number.                         |  |
| XXXXXXXXXXXXXXXXXXXXXXXXXXXXXXXXXXXXXX | Press [ENTER] to confirm                     |  |
| ENTR = YES, MENU = NO                  | card number. Press [MENU] to                 |  |
|                                        | cancel the transaction.                      |  |
| Exp. Date:                             | Key in card expiration (MMYY)                |  |
|                                        | and press [ENTER].                           |  |
| Enter Card #                           | Key in card number and press                 |  |
| Loot 4 Digito                          | Kow in the last 4 digits of cord             |  |
| Last 4 Digits.                         | number and press [ENTER].                    |  |
| ENTER INVOICE #                        | Key in invoice number and                    |  |
|                                        | press [ENTER].                               |  |
| ENTER SERVER ID                        | Key in server number and                     |  |
|                                        | press [ENTER].                               |  |
| ENTER TABLE NO:                        | Key in table number and                      |  |
|                                        | press [ENTER].                               |  |
| NUMBER OF GUEST                        | Key in number of guests and                  |  |
|                                        | press [ENTER].                               |  |
| Card Present?                          | Press [ENTER] for card                       |  |
| ENTR = YES, MENU = NO                  | present. Press [MENU] for can<br>not present |  |
| Fater Zin Code                         | Keyin ZID early and and                      |  |
| Enter Zip Gode:                        | Key in ZIP code and press                    |  |
| Street Address?                        | Kowin the street address and                 |  |
| Sueet Address?                         | press [ENTER].                               |  |
| ENTER CVC2                             | Key in CVV2 code from back of                |  |
|                                        | card and press [ENTER].                      |  |
| CVC2 NOT ENTERED                       | Press [1] to bypass #.                       |  |
| EXPLAIN REASON:                        | Press [2] for cannot read #.                 |  |
| 1. Want to bypass                      | Press [3] for # doesn't exist.               |  |
| 2. Cannot read #                       |                                              |  |
| 3. Doesn't exist                       |                                              |  |
| TEAR SLIP>                             | No action while receipt prints.              |  |
| Press any Key                          |                                              |  |

Ψ

 $\wedge$ 

| CLOSE TAB          |           |                                    |  |
|--------------------|-----------|------------------------------------|--|
| CREDIT SALE        |           | Press [REVIEW] and [FUNC]          |  |
| ACCOUNT>           |           | simultaneously.                    |  |
| CREDIT SALE        |           | Select the merchant performing     |  |
| Enter ID: (1 - 9)  |           | the transaction.                   |  |
|                    |           | Press [3] for Close a tab          |  |
| 1 Add tins         |           |                                    |  |
| 2.Open a tab       |           |                                    |  |
| 3.Close a tab      |           |                                    |  |
| Close a tab        |           | Press [2] to select By Invoice #   |  |
| 2.By Invoice #     |           | Press [3] to select Scroll         |  |
| 3.Scroll opened    |           | opened. Press [4] to select By     |  |
| 4.Bv Srvr/Clerk ID |           | Srvr/Clerk ID. Press <b>[5]</b> to |  |
| 5.By Trans. #      |           | select ByTrans #. Press [6] to     |  |
| 6.By Card Type     |           | select ByCard Type. Press [7]      |  |
| 7.By Card Num.     |           | to select By Card Num.             |  |
| ENTER INVOICE #    |           | Key in invoice number and          |  |
|                    |           | press [ENTER].                     |  |
| #0000 OP           | XX        |                                    |  |
| Auth For XX        | ~~<br>XX  | transaction Press [V] and [A]      |  |
|                    | ~~        | to scroll transactions             |  |
|                    |           |                                    |  |
| ENTER SERVER ID    |           | Key in server number and           |  |
|                    |           | press [ENTER].                     |  |
| Transaction # ?    |           | Key in transaction # and press     |  |
|                    |           | [ENTER].                           |  |
| ENTER CARD TYPE    |           | Press [1] for VISA.                |  |
| 1.VISA             |           | Press [2] for MasterCard.          |  |
| 2.MasterCard       |           | Press [3] for AMEX.                |  |
| 3.AMEX             |           | Press [4] for Diners.              |  |
| 4.Diners           |           | Press [5] for CarteBlanch.         |  |
| 5.CarteBlanch      |           | Press [6] for Disc/NOVUS.          |  |
| 6.Disc/NOVUS       |           | Press [7] for enRoute.             |  |
|                    | <i>a)</i> | Pless [o] IOI JCB.                 |  |
| 0.500              |           |                                    |  |
| Last 4 Digits      |           | Key in the last 4 digits of card   |  |
|                    |           | number and press [ENTER].          |  |
| #0000 OP X.        | XX        | Press [ENTER] to select            |  |
| Auth. For XX.      | XX        | transaction. Press [▼] and [▲]     |  |
|                    |           | to scroll transactions.            |  |
| Enter Tab Amt      |           | Key in the actual tab amount       |  |
|                    |           | and press [ENTER].                 |  |
| TOTAL: 0.00        |           | No action while the terminal       |  |
|                    |           | returns to the idle prompt.        |  |
| Tip : \$ 0         | 0.00      | Key in the tip amount and          |  |
|                    | 0.00      | press [ENTER].                     |  |
| ZERO Tips 2        |           | Press IENTERI to confirm           |  |
| ENTER = YES MENU = |           | Press [MENU] to cancel             |  |
| TOTAL              |           |                                    |  |
| 101AL: 0.00        |           | No action while the terminal       |  |
|                    |           | returns to the idle prompt.        |  |

| Delete Tab                                                                                                    |                                                                                                    |  |
|----------------------------------------------------------------------------------------------------|----------------------------------------------------------------------------------------------------|--|
| CREDIT SALE                                                                                                    | Press [REVIEW] and [FUNC]                                                                                                    |  |
| ACCOUNT>                                                                                                    | simultaneously.                                                                                                    |  |
| CREDIT SALE                                                                                                    | Select the merchant performing                                                                                                    |  |
| Enter ID: (1 - 9)                                                                                                   | the transaction.                                                                                                    |  |
|                                                                                                    | Dress [4] far Delete e te                                                                                                    |  |
| 1 Add tine                                                                                                    | Press [4] for Delete a tab.                                                                                                    |  |
| 1. Add tips<br>2 Open a tab                                                                                         |                                                                                                    |  |
| 2.0pen a tab                                                                                                    |                                                                                                    |  |
| 4 Delete a tab                                                                                                    |                                                                                                    |  |
|                                                                                                    |                                                                                                    |  |
| Delete a tab                                                                                                    | Press [1] to select Scroll All.                                                                                                    |  |
| 1.Scroll All                                                                                                    | Press [2] to select By Invoice #.                                                                                                    |  |
| 2.Dy INVOICE #                                                                                                    | Press [4] to select By                                                                                                    |  |
| 4. by SrVI/Clerk ID                                                                                                 | SIVI/GIERK ID. Press [5] 10                                                                                                    |  |
| 5.by Irans #                                                                                                    | select by mans #. Press [6] to                                                                                                    |  |
| 7 By Card Num                                                                                                    | to select By Card Num                                                                                                    |  |
|                                                                                                    |                                                                                                    |  |
| #0000 TB XX.XX                                                                                                    | Press [ENTER] to select                                                                                                    |  |
| TP XX.XX B XX.XX                                                                                                    | transaction. Press [▼] and [▲]                                                                                                    |  |
|                                                                                                    | to scroll transactions.                                                                                                    |  |
| ENTER INVOICE #                                                                                                    | Key in invoice number and                                                                                                    |  |
|                                                                                                    | press [ENTER].                                                                                                    |  |
| ENTER SERVER ID                                                                                                    | Key in server number and                                                                                                    |  |
|                                                                                                    | press [ENTER].                                                                                                    |  |
| Transaction # ?                                                                                                    | Key in transaction # and press                                                                                                    |  |
|                                                                                                    | [ENTER].                                                                                                    |  |
|                                                                                                    |                                                                                                    |  |
|                                                                                                    | Press [1] IUI VIOA.                                                                                                    |  |
| 2 MasterCard                                                                                                    | Press [3] for AMEY                                                                                                    |  |
| 3.AMEX                                                                                                    | Press [4] for Diners                                                                                                    |  |
| 4.Diners                                                                                                    | Press [5] for CarteBlanch                                                                                                    |  |
| 5.CarteBlanch                                                                                                    | Press [6] for Disc/NOVUS                                                                                                    |  |
| 6.Disc/NOVUS                                                                                                    | Press [7] for enRoute.                                                                                                    |  |
| 7.enRoute (not supported)                                                                                           | Press [8] for JCB.                                                                                                    |  |
| 8.JCB                                                                                                    |                                                                                                    |  |
| Last 4 Digits                                                                                                    | Key in the last 4 digits of card                                                                                                    |  |
| Luor - Digito                                                                                                    | number and press [ENTER]                                                                                                    |  |
|                                                                                                    |                                                                                                    |  |
| #0000 TD 10/10/                                                                                                    |                                                                                                    |  |
| #0000 TB XX.XX                                                                                                    | Press [ENTER] to delete tab.                                                                                                    |  |
| #0000 TB XX.XX                                                                                                    | Press [ENTER] to delete tab.<br>Press [V] and [A] to scroll                                                                                                    |  |
| #0000 TB XX.XX                                                                                                    | Press [ENTER] to delete tab.<br>Press [V] and [] to scroll<br>transactions.                                                                                                    |  |
| #0000 TB XX.XX<br>#0000 TB XX.XX                                                                                    | Press [ENTER] to delete tab.<br>Press [▼] and [▲] to scroll<br>transactions.<br>Press [ENTER] to select                                                                                                    |  |
| #0000 TB XX.XX<br>#0000 TB XX.XX<br>TP X.XX B XX.XX                                                                 | Press [ENTER] to delete tab.<br>Press [▼] and [▲] to scroll<br>transactions.<br>Press [ENTER] to select<br>transaction. Press [▼] and [▲]                                                                                                    |  |
| #0000 TB XX.XX<br>#0000 TB XX.XX<br>TP X.XX B XX.XX                                                                 | Press [ENTER] to delete tab.<br>Press [▼] and [▲] to scroll<br>transactions.<br>Press [ENTER] to select<br>transaction. Press [▼] and [▲]<br>to scroll transactions                                                                                                    |  |
| #0000 TB XX.XX<br>#0000 TB XX.XX<br>TP X.XX B XX.XX<br>ENTER PASSWORD:                                              | Press [ENTER] to delete tab.<br>Press [▼] and [▲] to scroll<br>transactions.<br>Press [ENTER] to select<br>transaction. Press [▼] and [▲]<br>to scroll transactions<br>Key in password and press                                                                                                    |  |
| #0000 TB XX.XX<br>#0000 TB XX.XX<br>TP X.XX B XX.XX<br>ENTER PASSWORD:                                              | Press [ENTER] to delete tab.<br>Press [▼] and [▲] to scroll<br>transactions.<br>Press [ENTER] to select<br>transaction. Press [▼] and [▲]<br>to scroll transactions<br>Key in password and press<br>[ENTER].                                                                                                    |  |
| #0000 TB XX.XX<br>#0000 TB XX.XX<br>TP X.XX B XX.XX<br>ENTER PASSWORD:<br>Void Tms # XX?                            | Press [ENTER] to delete tab.<br>Press [▼] and [▲] to scroll<br>transactions.<br>Press [ENTER] to select<br>transaction. Press [▼] and [▲]<br>to scroll transactions<br>Key in password and press<br>[ENTER].<br>Press [ENTER] to void the                                                                                            |  |
| #0000 TB         XX.XX           #0000 TB         XX.XX           TP X.XX B         XX.XX           ENTER PASSWORD: | Press [ENTER] to delete tab.<br>Press [♥] and [▲] to scroll<br>transactions.<br>Press [ENTER] to select<br>transaction. Press [♥] and [▲]<br>to scroll transactions<br>Key in password and press<br>[ENTER].<br>Press [ENTER] to void the<br>transaction. Press [MENU] to                                                            |  |
| #0000 TB XX.XX<br>#0000 TB XX.XX<br>TP X.XX B XX.XX<br>ENTER PASSWORD:<br>Void Tms # XX?<br>ENTER = YES, MENU = NO  | Press [ENTER] to delete tab.<br>Press [▼] and [▲] to scroll<br>transactions.<br>Press [ENTER] to select<br>transaction. Press [▼] and [▲]<br>to scroll transactions<br>Key in password and press<br>[ENTER].<br>Press [ENTER] to void the<br>transaction. Press [MENU] to<br>return to idle prompt.                                  |  |
| #0000 TB         XX.XX           #0000 TB         XX.XX           TP X.XX B         XX.XX           ENTER PASSWORD: | Press [ENTER] to delete tab.<br>Press [▼] and [▲] to scroll<br>transactions.<br>Press [ENTER] to select<br>transaction. Press [▼] and [▲]<br>to scroll transactions<br>Key in password and press<br>[ENTER].<br>Press [ENTER] to void the<br>transaction. Press [MENU] to<br>return to idle prompt.<br>No action while receint mints |  |

| TIP ADJUSTMENT                                                                                                    |                 |                                                                                                    |  |
|----------------------------------------------------------------------------------------------------|-----------------|----------------------------------------------------------------------------------------------------|--|
| CREDIT SAL                                                                                                    | .E              | Press [REVIEW] and [FUNC]                                                                                                    |  |
| ACCOUNT                                                                                                    | >               | simultaneously.                                                                                                    |  |
| CREDIT SALE<br>Enter ID: (1 - 9)                                                                                                 |                 | Select the merchant performing the transaction.                                                                                                    |  |
|                                                                                                    |                 | Press [1] for Add tine                                                                                                    |  |
| 1. Add tips                                                                                                    |                 |                                                                                                    |  |
| Tip Menu:<br>2.By Invoice #<br>3.Scroll opened<br>4.By Srvr/Clerk ID<br>5.By Trans. #<br>6.By Card Type<br>7.By Card Num.        |                 | Press [2] to select By Invoice #.<br>Press [3] to select Scroll<br>opened. Press [4] to select By<br>Srvr/Clerk ID. Press [5] to<br>select ByTrans #. Press [6] to<br>select ByCard Type. Press [7]<br>to select By Card Num. |  |
| ENTER INVOICE #                                                                                                    |                 | Key in invoice number and press <b>[ENTER]</b> .                                                                                                    |  |
| #0000 SL                                                                                                    | XX.XX           | Press <b>[ENTER]</b> to adjust tip on transaction. Press <b>[♥]</b> and <b>[▲]</b> to scroll transactions.                                                                                                    |  |
| #0000 SL<br>Auth. For                                                                                                    | XX.XX<br>XX.XX  | Press <b>[ENTER]</b> to adjust tip on transaction. Press <b>[♥]</b> and <b>[▲]</b> to scroll transactions.                                                                                                    |  |
| ENTER SERVER ID                                                                                                    | )               | Key in server number and press <b>[ENTER]</b> .                                                                                                    |  |
| Transaction # ?                                                                                                    |                 | Key in transaction # and press [ENTER].                                                                                                    |  |
| ENTER CARD TYPI<br>1.VISA<br>2.MasterCard<br>3.AMEX<br>4.Diners<br>5.CarteBlanch<br>6.Disc/NOVUS<br>7.enRoute (not supp<br>8.JCB | E<br>norted)    | Press [1] for VISA.<br>Press [2] for MasterCard.<br>Press [3] for AMEX.<br>Press [4] for Diners.<br>Press [5] for CarteBlanch.<br>Press [6] for Disc/NOVUS.<br>Press [7] for enRoute.<br>Press [8] for JCB.                   |  |
| Last 4 Digits                                                                                                    |                 | Key in the last 4 digits of card number and press <b>[ENTER]</b> .                                                                                                    |  |
| #0000 SL                                                                                                    | XX.XX           | Press <b>[ENTER]</b> to adjust tip on transaction. Press <b>[V]</b> and <b>[</b> ] to scroll transactions.                                                                                                    |  |
| #0000 SL                                                                                                    | XX.XX           | Press [ENTER] to adjust tip on                                                                                                    |  |
| TP X.XX B                                                                                                    | XX.XX           | transaction. Press [♥] and [▲] to scroll transactions.                                                                                                    |  |
| Tip :                                                                                                    | \$ 0.00<br>0.00 | Key in the tip amount and press <b>[ENTER]</b> .                                                                                                    |  |
| TOTAL: 0.00                                                                                                    |                 | No action while the terminal returns to the idle prompt.                                                                                                    |  |

| AVS Response Codes |                                                                     |  |
|--------------------|---------------------------------------------------------------------|--|
| VISA               | DESCRIPTION                                                         |  |
| Y                  | Yes - Exact match on address<br>and ZIP Code.                       |  |
| A                  | Address matches, ZIP Code does<br>not.                              |  |
| Z                  | ZIP Code matches, address does<br>not.                              |  |
| N                  | Neither address nor ZIP Code<br>match.                              |  |
| U                  | Address information unavailable,<br>or issuer does not support AVS. |  |
| R                  | Retry - Issuer's system<br>unavailable or timed out.                |  |
| Е                  | Error - Transaction ineligible for<br>AVS or edit error found.      |  |
| S                  | AVS not supported by issuer.                                        |  |
| MASTERCARD         | DESCRIPTION                                                         |  |
| Х                  | Exact - Match on address and 9-<br>digit ZIP Code.                  |  |
| Y                  | Yes - Exact match on address<br>and ZIP Code.                       |  |
| A                  | Address matches, ZIP Code does not.                                 |  |
| W                  | Whole - 9-digit ZIP Code<br>matches, address does not.              |  |
| Z                  | ZIP Code matches, address does not.                                 |  |
| N                  | Neither address nor ZIP Code match.                                 |  |
| U                  | Address information unavailable,<br>or issuer does not support AVS. |  |
| R                  | Retry - Issuer's system<br>unavailable or timed out.                |  |
| S                  | AVS not supported by issuer.                                        |  |
| DISCOVER           | DESCRIPTION                                                         |  |
| Y                  | Yes - Exact match on address<br>and ZIP Code.                       |  |
| A                  | Address matches, ZIP Code does<br>not.                              |  |
| W                  | Whole - 9-digit ZIP Code<br>matches, address does not.              |  |
| Ζ                  | ZIP Code matches, address does<br>not.                              |  |
| N                  | Neither address nor ZIP Code<br>match.                              |  |
| U                  | Address information unavailable,<br>or issuer does not support AVS. |  |
| AMERICAN EXPRESS   | DESCRIPTION                                                         |  |
| Y                  | Yes - Exact match on address<br>and ZIP Code.                       |  |
| A                  | Address matches, ZIP Code does<br>not.                              |  |
| Ζ                  | ZIP Code matches, address does<br>not.                              |  |
| Ν                  | Neither address nor ZIP Code<br>match.                              |  |
| U                  | Address information unavailable,<br>or issuer does not support AVS. |  |
| R                  | Retry - Issuer's system<br>unavailable or timed out.                |  |
| S                  | AVS not supported by issuer.                                        |  |

MSI

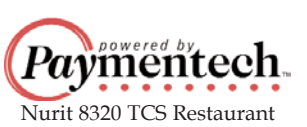

Ψ

POS-0453